# HƯỚNG DÃN CÀI ĐẶT, SỬ DỤNG PHẦN MỀM VSIGN-PDF

Phiên bản: 1.2

# MỤC LỤC

| 1. | Giớ  | ri thiệu                                                     | 3  |
|----|------|--------------------------------------------------------------|----|
|    | 1.1. | Mục đích                                                     | 3  |
|    | 1.2. | Phạm vi áp dụng                                              | 3  |
|    | 1.3. | Các chức năng chính của phần mềm                             | 3  |
|    | 1.4. | Một số lưu ý                                                 | 3  |
| 2. | Hươ  | ớng dẫn cài đặt phần mềm                                     | 3  |
|    | 2.1. | Yêu cầu đối với hệ thống sử dụng phần mềm                    | 3  |
|    | 2.2. | Các bước cài đặt phần mềm                                    | 4  |
| 3. | Hươ  | ớng dẫn sử dụng phần mềm                                     | 7  |
|    | 3.1. | Cấu hình hệ thống                                            | 7  |
|    | 3.1. | 1. Cấu hình kết nối mạng                                     | 7  |
|    | 3.1. | 2. Cấu hình các dịch vụ chứng thực chữ ký số                 | 10 |
|    | 3.1. | 3. Cấu hình mẫu chữ ký                                       | 13 |
|    | 3.2. | Ký số tài liệu PDF                                           | 20 |
|    | 3.3. | Xác thực chữ ký trên tài liệu PDF                            | 23 |
|    | 3.4. | Hướng dẫn chuyển đổi định dạng tệp Microsoft Office sang PDF | 25 |
| 4. | Thô  | òng tin liên hệ                                              |    |

#### 1. Giới thiệu

#### 1.1. Mục đích

- Mục đích của phần mềm là để ký số và xác thực các tài liệu định dạng PDF sử dụng chứng thư số, dịch vụ chứng thực chữ ký số của hệ thống PKI chuyên dùng Chính phủ.

- Chứ ký hiện thị trên tài liệu một cách trực quan.

#### 1.2. Phạm vi áp dụng

Phần mềm này phục vụ ký số, xác thực tài liệu điện tử với định dạng PDF của các cơ quan Đảng và Nhà nước.

## 1.3. Các chức năng chính của phần mềm

- Chuyển đổi định dạng văn bản từ MS Word sang định dạng PDF

- Cho phép tạo trước các mẫu chữ ký với thông tin và hình ảnh chữ ký của người ký

- Ký số tài liệu PDF hiển thị trực quan chữ ký trên tài liệu với các thông tin và hình ảnh chữ ký của người ký

- Có thể chọn vị trí, kích thước của chữ ký trên tài liệu PDF
- Có thể ký nhiều chữ ký trên một tài liệu PDF

- Xác thực tất cả các chữ ký trên tài liệu PDF (có thể xác thực chữ ký của các chương trình ký số khác đã ký trên tài liệu PDF cần xác thực)

- Tích hợp các dịch vụ chứng thực chữ ký số của hệ thống PKI chuyên dùng Chính phủ

# 1.4. Một số lưu ý

- Để sử dụng tính năng chuyển đổi từ tệp MS Word (\*.doc, \*docx) sang định dạng tệp PDF thì trên máy tính người dùng cần cài đặt MS Word 2007 trở lên.

- Chương trình vSign-PDF chỉ sử dụng chứng thư số của hệ thống PKI chuyên dùng Chính phủ cấp để ký số tài liệu PDF, các chứng thư số của các hệ thống PKI khác sẽ không thực hiện được chức năng ký số.

# 2. Hướng dẫn cài đặt phần mềm

# 2.1. Yêu cầu đối với hệ thống sử dụng phần mềm

- Hệ điều hành: Phần mềm sử dụng cho các hệ điều hành Windows phiên bản XP SP2 trở lên.

- Bộ nhớ RAM: 512Mb trở lên.

- Dung lượng ổ đĩa: 10Gb trở lên.
- Trên máy cần cài đặt .Net Framework 2.0 hoặc 3.5

#### 2.2. Các bước cài đặt phần mềm

**Bước 1:** Lựa chọn phiên bản phần mềm phù hợp với nền tảng hệ hiều hành đang sử dụng (32-bits hoặc 64-bits).

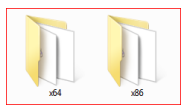

Bước 2: Chạy tệp "setup.exe" để bắt đầu cài đặt.

| Name                                   | Date modified    |
|----------------------------------------|------------------|
| 퉬 dotnetfx                             | 7/4/2013 6:13 PM |
| INS Office 2007 Save as PDF or XPS X86 | 7/4/2013 6:13 PM |
| 🔂 setup.exe                            | 7/4/2013 6:13 PM |
| 🔂 vSignPdfSetup.msi                    | 7/4/2013 6:13 PM |

**Bước 3:** Nếu trên máy tính của người dùng đã cài đặt MS Word 2007 mà chưa có Add-in chuyển đổi từ tệp Word sang PDF thì chương trình sẽ tiến hành cài đặt Add-In này. Nếu trên máy tính đã cài đặt Add-in, chương trình sẽ tự động bỏ qua bước này.

Click "Install" để cài đặt "Microsoft Save as PDF or XPS Add-in.

| 🖥 vSignPdfSetup Setup 🛛 🔀                                   |
|-------------------------------------------------------------|
| The following components will be installed on your machine: |
| Microsoft Save as PDF or XPS Add-in (x64)                   |
| Do you wish to install these components?                    |
| If you choose Cancel, setup will exit.                      |
| Install                                                     |

- Trên cửa sổ tiếp theo, tích chọn "Click here to accept the Microsoft Software License Terms", và click "Continue".

| Microsoft Save as PDF or XPS Add-in for 2007 Microsoft Office programs                                                                                                    |
|----------------------------------------------------------------------------------------------------|
| You must accept the Microsoft Software License Terms in order to continue the installation.                                                                                                    |
| PLEASE NOTE: Microsoft Corporation (or based on where you live, one of its affiliates) licenses this supplement to you. You may use a copy of this supplement with each validly licensed copy of Microsoft 2007 Office System Desktop Application software (the "software"). You may not use the supplement if you do not have a license for the software. The license terms for the software apply to your use of this supplement. To read the license terms, go to the "Heg" menu in the software. Microsoft provides support services for the support. To read the license terms, go to the "Heg" menu in the software. Microsoft provides support services for the support. The license terms for the software. Microsoft provides support services for the support. The software apply to your use of this support. The software apply to your use of the support. |
| EULAID:012_RTM_CLT.0_SUP_EN                                                                                                    |
| ✓<br>Click here to accept the Microsoft Software License Terms.                                                                                                    |

Quá trình cài đặt bắt đầu,...

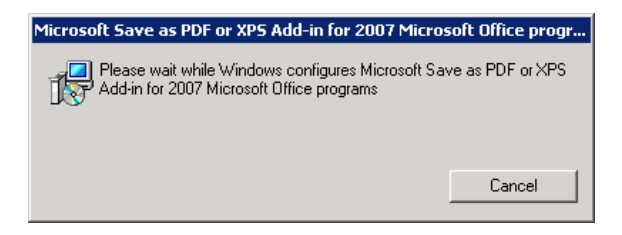

- Hoàn thành cài đặt có thông báo như hình dưới, bạn click chọn OK

| Microsoft Save as PDF or XPS Add-in for 2007 Micr | osoft Office progr 🗙 |
|---------------------------------------------------|----------------------|
| The installation is complete.                     |                      |
|                                                   | OK                   |

Bước 4: Cài đặt phần mềm "vSign - PDF". Bạn click chọn Next.

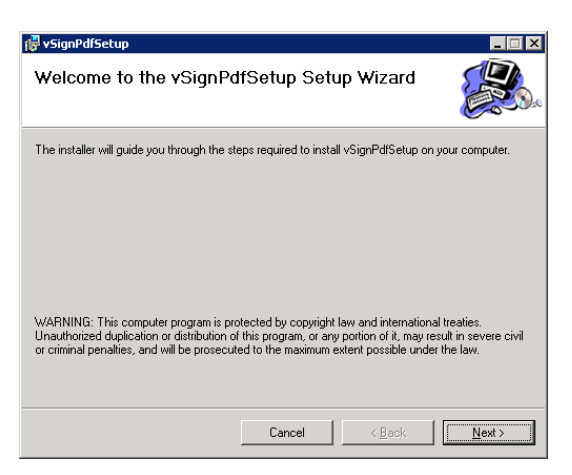

- Ở cửa sổ tiếp theo cho phép bạn thay đổi đường dẫn cài đặt. Bạn chọn Next,...

| 🖶 😽 SignPdfSetup                                                                                   |                          |
|----------------------------------------------------------------------------------------------------|--------------------------|
| Select Installation Folder                                                                         |                          |
| The installer will install vSignPdfSetup to the following folder.                                  |                          |
| To install in this folder, click "Next". To install to a different folder, enter it                | below or click "Browse". |
| Eolder:<br>C:\Program Files\VGCA\vSignPdfSetup\                                                    | Browse                   |
|                                                                                                    | Disk Cost                |
| Install vSignPdfSetup for yourself, or for anyone who uses this compute<br>© Everyone<br>© Just me | и:                       |
| Cancel < Bac                                                                                       | *                        |

- Chọn Next để tiếp tục.

| 🙀 vSignPdfSetup                             |                         |                              |
|---------------------------------------------|-------------------------|------------------------------|
| Confirm Installation                        |                         |                              |
| The installer is ready to install vSignPdf9 | Setup on your computer. |                              |
| Click "Next" to start the installation.     |                         |                              |
|                                             |                         |                              |
|                                             |                         |                              |
|                                             |                         |                              |
|                                             |                         |                              |
|                                             |                         |                              |
|                                             |                         |                              |
|                                             |                         |                              |
|                                             |                         |                              |
|                                             | Cancel                  | < <u>B</u> ack <u>N</u> ext> |

- Quá trình cài đặt thành công, click chọn "Close" để kết thúc.

| 🚏 vSignPdfSetup                                                                   |       |
|-----------------------------------------------------------------------------------|-------|
| Installation Complete                                                             |       |
| vSignPdfSetup has been successfully installed.                                    |       |
| Click "Close" to exit.                                                            |       |
|                                                                                   |       |
|                                                                                   |       |
|                                                                                   |       |
|                                                                                   |       |
|                                                                                   |       |
| Please use Windows Update to check for any critical updates to the .NET Framework | ırk.  |
|                                                                                   |       |
| Cancel < <u>B</u> ack                                                             | Close |

# 3. Hướng dẫn sử dụng phần mềm

# 3.1. Cấu hình hệ thống

# 3.1.1. Cấu hình kết nối mạng

Cấu hình kết nối mạng dưới đây sẽ được sử dụng cho các kết nối đến các dịch vụ chứng thực như:

- Dịch vụ cấp dấu thời gian
- Dịch vụ kiểm tra trạng thái chứng thư số trực truyến (OCSP)
- Dịch vụ cung cấp danh sách chứng thư số hủy bỏ(CRL).

## Các bước cấu hình kết nối mạng như sau:

**Bước 1:** Mở giao diện cấu hình hệ thống: Từ giao diện chính của phần mềm, chọn menu "Chức năng" sau đó chọn mục "Cấu hình".

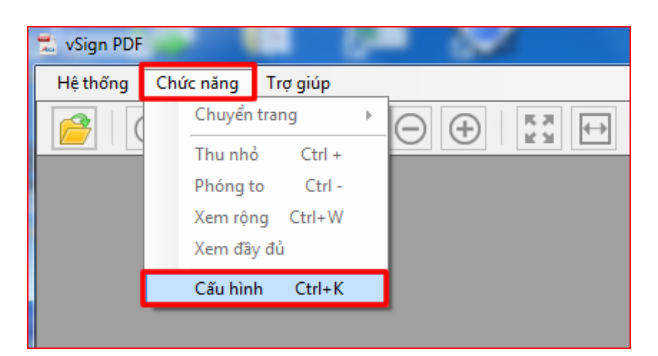

Bước 2: Trên giao diện cấu hình, chọn mục "Kết nối mạng":

| ết nới mạng | Dịch vụ chứng thực        | Mâu chữ ký      | Cập nhật phần mềr | 'n |
|-------------|---------------------------|-----------------|-------------------|----|
| 🗌 Sử dụn    | g máy chủ proxy           |                 |                   |    |
| 💿 Sử dụn    | g cấu hình proxy mặc địnl | h               |                   |    |
| 🔘 Sử dụn    | g cấu hình proxy riêng    |                 |                   |    |
| Địa         | chi:                      |                 | Cổng:             | 80 |
| 🗌 Máy ch    | ủ proxy có xác thực       |                 |                   |    |
| Tên         | người dùng:               |                 | Mật khẩu:         |    |
| 📘 Không     | sử dụng cấu hình proxy tr | ong mạng cục bi | j                 |    |

**Bước 3:** Tích chọn "Sử dụng máy chủ Proxy" nếu hệ thống mạng của người dùng có sử dụng máy chủ Proxy.

| Cấu hình     | hệ thống                   |                |                   | × |
|--------------|----------------------------|----------------|-------------------|---|
| Kết nối mạng | Dịch vụ chứng thực         | Mẫu chữ ký     | Cập nhật phần mềm |   |
| 🗌 Sử dụn     | g máy chủ proxy            |                |                   |   |
| 💿 Sử dụn     | g cấu hình proxy mặc định  |                |                   |   |
| 🔵 Sử dụn     | g cấu hình proxy riêng     |                |                   |   |
| Địa          | chi:                       |                | Cổng:             |   |
| 🗌 Máy ch     | ủ proxy có xác thực        |                |                   |   |
| Tên          | người dùng:                |                | Mật khẩu:         |   |
| 🔳 Không      | sử dụng cấu hình proxy tro | ng mạng cục bộ | j                 |   |
|              |                            |                | Lưu Đóng          |   |

**Bước 4:** Tích chọn "Sử dụng cấu hình proxy mặc định" để sử dụng cấu hình Proxy từ cấu hình "Internet Options" của hệ thống.

| Cấu hình<br><sup>Kết nối mạng</sup> | hệ thống<br>Dịch vụ chứng thực | Mẫu chữ ký      | Cập nhật phần mềm |
|-------------------------------------|--------------------------------|-----------------|-------------------|
| 🗌 Sử dụng                           | g máy chủ proxy                |                 |                   |
| 💿 Sử dụn                            | g cấu hình proxy mặc địnl      | 1               |                   |
| 🔘 Sử dụn                            | g cấu hình proxy riêng         |                 |                   |
| Địa                                 | chi:                           |                 | Cổng:             |
|                                     |                                |                 | 80 🛬              |
| 🗌 Máy ch                            | ủ proxy có xác thực            |                 |                   |
| Tên                                 | người dùng:                    |                 | Mật khẩu:         |
|                                     |                                |                 |                   |
| 📃 Không                             | sử dụng cấu hình proxy tr      | ong mạng cục bộ | )                 |
|                                     |                                |                 |                   |
|                                     |                                |                 | Dí-               |
|                                     |                                |                 | Lưu Đông          |

**Bước 5:** Tích chọn "Sử dụng cấu hình proxy riêng" nếu hệ thống mạng có sử dụng cấu hình proxy khác. Nhập vào thông tin máy chủ Proxy (Địa chỉ, và cổng kết nối)

| Kết nối mạng               | Dịch vụ chứng thực        | Mẫu chữ ký      | Cập nh | nật phần mềm |   |
|----------------------------|---------------------------|-----------------|--------|--------------|---|
| 🗌 Sử duọi                  | a máy chủ provy           |                 |        |              |   |
| 🖂 Sử dụn                   | g cấu hình proxy mặc đini | h               |        |              |   |
| <ul> <li>Sử dụn</li> </ul> | g cấu hình proxy riêng    |                 |        |              | 1 |
| Địa                        | chi:                      |                 |        | Cổng:        |   |
| 123.1                      | 123.123.123               |                 |        | 8080 🚔       |   |
| 🗌 Máy ch                   | ủ proxy có xác thực       |                 |        |              |   |
| Tên                        | người dùng:               |                 |        | Mật khẩu:    |   |
|                            |                           |                 |        |              |   |
| 🔲 Không                    | sử dụng cấu hình nrow tr  | ong mang cục bi | ò      |              |   |

**Bước 6:** Nếu máy chủ proxy yêu cầu phải xác thực người dụng, thì tích chọn "Máy chủ proxy có xác thực", và điện thông tin đăng nhập (Tên người dùng, Mật khẩu):

| t noi mạng | Dịch vụ chung thục       | Mau chu ky | Cạp nhạt phan mem |
|------------|--------------------------|------------|-------------------|
| 🗌 Sử dụng  | g máy chủ proxy          |            |                   |
| 🔘 Sử dụn   | g cấu hình proxy mặc địn | h          |                   |
| 💿 Sử dụn   | g cấu hình proxy riêng   |            |                   |
| Địa        | chi:                     |            | Cổng:             |
| 123.1      | 23.123.123               |            | 8080 🚔            |
| 📘 Máy ch   | ủ proxy có xác thực      |            |                   |
| Tên        | người dùng:              |            | Mật khẩu:         |
| tenda      | angnhap                  |            | •••••             |

**Bước 7:** Nếu không muốn sử dụng cấu hình Proxy trong mạng cục bộ, tích chọn "Không sử dụng cấu hình Proxy trong mạng cục bộ":

| ít nối mạng | Dịch vụ chứng thực       | Mẫu chữ ký       | Cập nhật phần mềm |  |
|-------------|--------------------------|------------------|-------------------|--|
| 🗌 Sử dụn    | q máy chủ proxy          |                  |                   |  |
| 🔘 Sử dụn    | g cấu hình proxy mặc địn | h                |                   |  |
| 💿 Sử dụn    | g cấu hình proxy riêng   |                  |                   |  |
| Địa         | chi:                     |                  | Cổng:             |  |
| 123.        | 123.123.123              |                  | 8080 🚔            |  |
| 📕 Máy ch    | ủ proxy có xác thực      |                  |                   |  |
| Tên         | người dùng:              |                  | Mật khẩu:         |  |
| tend        | angnhap                  |                  | •••••             |  |
| 🗖 Không     | sử dụng cấu hình nroxy t | rong mang cục hi | à                 |  |
|             | ra açı.g saa p.e.y s     |                  |                   |  |

**Bước 8:** Click chọn "Lưu" để lưu cấu hình. **Chú ý:** 

- Trong quá trình ký số và xác thực tài liệu PDF, chương trình phải kết nối tới các máy chủ dịch vụ chứng thực chữ ký số, do vậy nếu trong mạng có thiết lập hệ thống Proxy thì phải cấu hình các tham số proxy cho chương trình để có thể kết nối được tới các dịch vụ chứng thực chữ ký số.

- Để biết các tham số proxy, cần phải liên lạc với cán bộ quản trị mạng của cơ quan, đơn vị mình.

#### 3.1.2. Cấu hình các dịch vụ chứng thực chữ ký số

**Bước 1:** Mở giao diện cấu hình Dịch vụ chứng thực: Trên giao diện cấu hình hệ thống, chọn mục "Dịch vụ chứng thực":

|          | Dịch vụ cr     | hứng thực        | Mẫu chữ ký           | Cập nhật p | phần mềm |             |            |
|----------|----------------|------------------|----------------------|------------|----------|-------------|------------|
| 🔲 Sử dụn | q dịch vụ cấp  | ) dấu thời qia   | n (TSA)              |            |          |             |            |
| − Máy (  | chủ dịch vụ câ | ip dấu thời giar | n (TSA)              |            |          |             |            |
| Địa      | chi:           | http://ca.       | gov.vn/tsa           |            |          |             |            |
| Đườ      | ửng dẫn danh s | sách chũng thi   | l bị thu hồi (CRLs): |            |          | <u>Thêm</u> | <u>Xóa</u> |
|          | ing can canno  |                  |                      |            |          |             | *          |
|          |                |                  |                      |            |          |             |            |
|          |                |                  |                      |            |          |             |            |
|          |                |                  |                      |            |          |             | -          |

**Bước 2:** Cấu hình sử dụng dịch vụ cấp dấu thời gian, nhằm mục đích gắn dấu thời gian cho chữ ký. Tích chọn "Sử dụng dịch vụ cấp dấu thời gian (TSA)", nhập địa chỉ máy chủ cấp dấu thời gian vào khung Địa chỉ:

| <u>Kóa</u> |
|------------|
| ~          |
|            |
|            |
| -          |
|            |

**Bước 3:** Cấu hình sử dụng dịch vụ kiểm tra trạng thái thu hồi của chứng thư số. Tích chọn "Sử dụng dịch vụ kiểm tra trạng thái thu hồi của chứng thư số".

Nếu muốn sử dụng dịch vụ Trạng thải chứng thư trực tuyến (OCSP) trong quá trình kiểm tra chứng thư số người dùng trước khi ký số, tích chọn "Cho phép kiểm tra chứng thư số người ký qua OCSP", mục đích là chỉ định sử dụng dịch vụ OCSP thay vì kiểm tra trong danh sách thu hồi (CRLs).

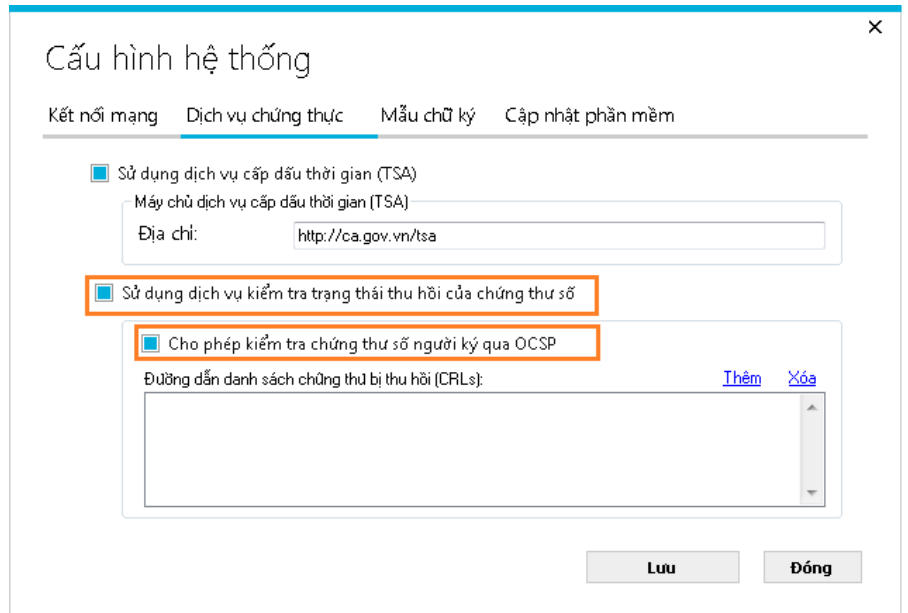

Ngoài ra, người dùng có thể bổ sung các đường dẫn tải danh sách thu hồi chứng thư số (CRLs). Để thêm đường dẫn, chọn "Thêm",

| : nối mạng | Dịch vụ chứng th                             | nực Mẫu ch                             | nữ ký     | Cập nhật phần m | ềm   |          |
|------------|----------------------------------------------|----------------------------------------|-----------|-----------------|------|----------|
|            |                                              |                                        |           |                 |      |          |
| 📃 Sử dụn   | g dịch vụ cấp dấu tł                         | nời gian (TSA)                         |           |                 |      |          |
| - Máy (    | chủ dịch vụ cấp dấu th                       | nời gian (TSA)                         |           |                 |      |          |
| Địa        | Địa chỉ: http://ca.j                         |                                        |           |                 |      |          |
| Su dụr     | ng aich vụ kiếm tra t<br>Cho phép kiểm tra c | hứng thư số ngu<br>na thủ bị thự hồi ( | rði ký qu | a OCSP          | Thâm | <b>1</b> |
|            | ng dan danin sach chi                        | ang tha bị thà hòr (                   | unesj.    |                 |      | *        |
|            |                                              |                                        |           |                 |      | -        |

Nhập đường dẫn danh sách thu hồi vào ô "Nhập nội dung", bấm "Chọn"

| Nhập nội dung  |      | <b>×</b> |
|----------------|------|----------|
| Nhập nội dung: |      |          |
|                |      |          |
|                |      |          |
|                | Chọn | Huy      |

Để xóa đường dẫn, chọn đường dẫn từ danh sách, bấm chọn Xóa trên giao

| s): <u>Thêm</u> Xóa |
|---------------------|
| s): <u>Thêm</u> Xóa |
|                     |
|                     |
|                     |
|                     |

diện:

Bước 4: Click chọn "Lưu" để lưu lại cấu hình.

#### 3.1.3. Cấu hình mẫu chữ ký

Mục đích của việc tạo trước các mẫu chữ ký của người ký là tăng tính thuận tiện cho người ký, người ký chỉ cần tạo mẫu chữ ký một lần và sử dụng lâu dài. Các mẫu chữ ký có thể sao lưu và khôi phục để sử dụng khi cài đặt lại chương trình.

a. Mở giao diện cấu hình mẫu chứ ký. Từ giao diện cấu hình hệ thống chọn mục ''Mẫu chữ ký''.

| ết nối mạng Dịch vụ chứng | thực Mẫu chữ ký Cập n | hật phần mềm                                                         |
|---------------------------|-----------------------|----------------------------------------------------------------------|
| Quản lý mẫu chữ ký        |                       |                                                                      |
| Tên mẫu chữ ký:           |                       |                                                                      |
| Hiển thị chữ ký:          |                       |                                                                      |
| Nhãn                      | Hình ảnh & Thông tin  | 🔿 Hình ảnh 🛛 🔿 Thông tin                                             |
| 📕 Email                   | 1                     | Người ký: Tên chứng thư số ký<br>Empil: Địp chỉ thự điện từ          |
| 📕 Cơ quan                 | VCCA                  | Cở quan: Tên đơn vị, tên cơ quan<br>Có quan: Tên đơn vị, tên cơ quan |
| 📕 Chức vụ                 | Xác thực & Bảo mật    | Thời gian ký: 29.05.2013                                             |
| 📕 Thời gian ký            |                       | 09:37:36 +07:00                                                      |
| Mẫu chữ kứ mặc định       |                       |                                                                      |

b. Tạo mới mẫu chữ ký như thế nào?

Bước 1: Từ danh sách mẫu chữ ký xổ xuống ta chọn "Tạo mẫu mới ..."

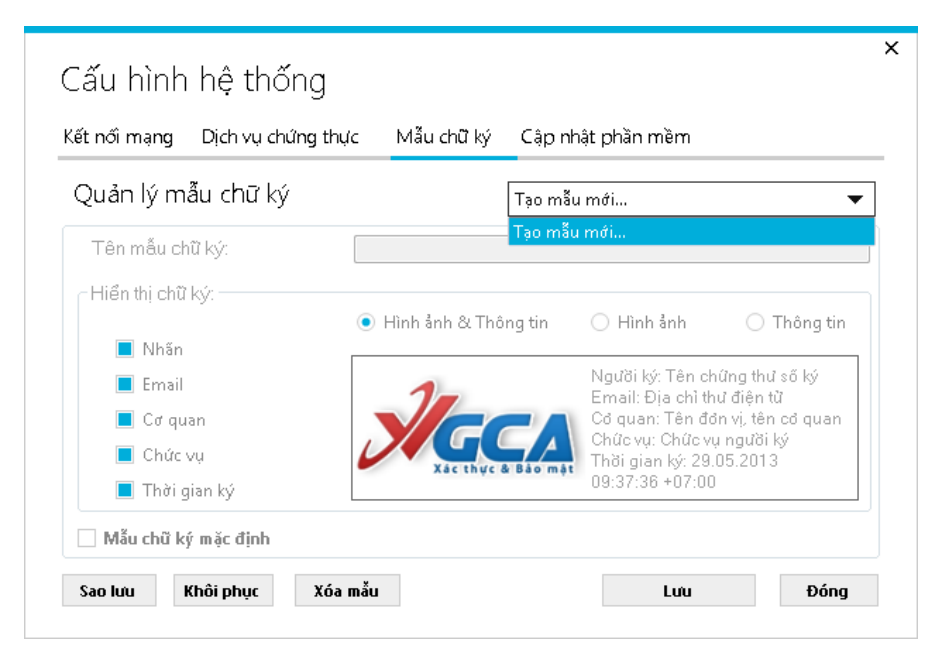

| iết nối mạng Cấu hình ký số                                 | Kiểm tra chứng thư số | PDF Cập nhật phần mềm                                                                                                    |    |
|-------------------------------------------------------------|-----------------------|----------------------------------------------------------------------------------------------------|----|
| Quản lý mẫu chữ ký                                          | Tạo m                 | ẫu mới                                                                                                    |    |
| Tên mẫu chữ ký:                                             | Mẫu 1                 |                                                                                                    |    |
| Hiển thị chữ ký:                                            | Hình ảnh & Thông tin  | ⊖ Hình ảnh 🛛 C Thông t                                                                                                    | in |
| <ul> <li>Email</li> <li>Cơ quan</li> <li>Chức vụ</li> </ul> | SIGCA                 | Người ký: Tên chứng thư số ký<br>Email: Địa chi thư điện tử<br>Cơ quan: Tên đơn vị, tên cơ quan<br>Thời gian ký: 09.04.2015 11:26:37 |    |
| 📃 Thời gian ký                                              | Xac thực ở Bao mạ     | 107.00                                                                                                    |    |

Bước 2: Nhập tên cho mẫu chữ ký vào khung "Tên mẫu chữ ký":

Bước 3: Tùy chỉnh các chế độ hiện thị chữ ký:

- Chọn các chế độ hiện thị: Hình ảnh và Thông tin chữ ký, Hình ảnh hoặc Thông tin chữ ký tương ứng với mục đích sử dụng.
- Tùy chỉnh hiển thị thông tin bằng cách tích chọn vào các ô chọn bên trái khung "Hiển thị chữ ký": Nhãn, Email, Cơ quan, Chức vụ, Thời gian ký.
- Thay đổi hình ảnh hiển thị chữ ký: Click phải chuột vào hình ảnh chữ ký hiện tại, chọn menu "Thay ảnh khác", chọn đường dẫn đến ảnh mới và chọn "OK":

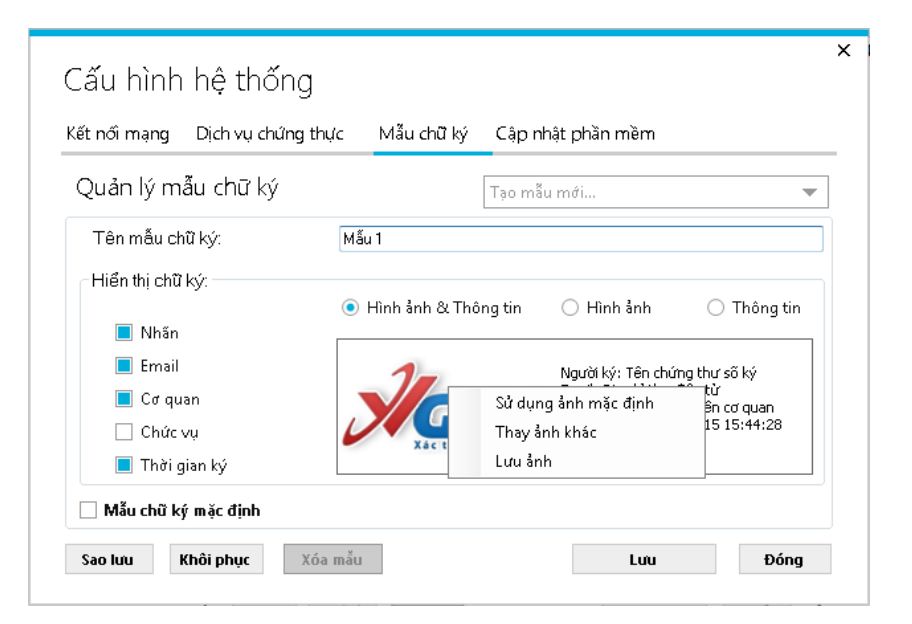

Chú ý: Chọn menu "Sử dụng ảnh mặc định" nếu người dùng muốn sử dụng hình ảnh VGCA mặc định.

 Thêm thông tin chức vụ người ký: Người dùng tích chọn "Chức vụ" hoặc Click vào khung thông tin chữ ký sẽ hiện thị cửa sổ nhập thông tin chức vụ người ký:

|                      | j thực Mâu chữ | ký Cập nh    | nật phần mềm                           |                            |
|----------------------|----------------|--------------|----------------------------------------|----------------------------|
| Quản lý mẫu chữ ký   |                | Tạo mẫi      | u mới                                  |                            |
| Tên mẫu chữ ký:      | Mẫu 1          |              |                                        |                            |
| Hiển thị chữ ký:     |                |              |                                        |                            |
| Nhăn                 | ⊙ Hình ảnh &   | Thông tin    | 🔘 Hình ảnh                             | 🔿 Thông tin                |
| Email                |                |              | Naười ký: Têp chú                      | ma thự số ký               |
| 📕 Cơ quan            |                |              | Email: Địa chỉ thư<br>Cơ quan: Tên đơn | điện tử<br>vị, tên cơ quan |
| 🗌 Chức vụ            | Xác th         | ực & Bảo mật | Thời gian ký: 08.1<br>+07:00           | 0.2015 15:44:28            |
| THE THE SECOND AND A |                |              |                                        |                            |
| 🔲 Thơi gian ky       |                |              |                                        |                            |

Người dùng nhập thông tin Chức vụ người ký và chọn "Áp dụng":

| Thông tin chức vụ của người ký | × |
|--------------------------------|---|
| Chức vụ:<br>Trợ lý             |   |
| Áp dụng Hủy                    |   |

**Bước 5:** Tích chọn "Đặt làm mẫu chữ ký mặc định" để mẫu chữ ký sẽ được tự động chọn khi ký số.

| ết nối mạng Dịch vụ chủ | ĩng thực | Mẫu chữ ký Cập            | o nhật phần mềm                                  |                                       |
|-------------------------|----------|---------------------------|--------------------------------------------------|---------------------------------------|
| Quản lý mẫu chữ ký      |          | Tạo                       | mẫu mới                                          |                                       |
| Tên mẫu chữ ký:         | Mẫu      | 1                         |                                                  |                                       |
| ⊂Hiển thị chữ ký:       | • F      | -<br>lình ảnh & Thông tin | 🔵 Hình ảnh                                       | 🔿 Thông tin                           |
| 🔲 Nhãn                  |          |                           |                                                  |                                       |
| Email                   |          | 1                         | Người ký: Tên chi<br>Email: Địa chỉ thự          | ứng thư số ký<br>Tđiển tử             |
| Cơ quan Chức vụ         | L        | XAC THUC & BAO            | Cơ quan: Tên đơr<br>Thời gian ký: 08.1<br>+07:00 | n vị, tên cơ quan<br>10.2015 15:44:28 |
| 📘 Thời gian ký          |          |                           |                                                  |                                       |

Bước 6: Click chọn "Lưu" để lưu mẫu chữ ký.

# c. Sửa đổi mẫu chữ ký

Bước 1: Chọn mẫu chữ ký cần chỉnh sửa:

| Quản lý mẫu chữ ký | Mãu 1                  |                                                                |
|--------------------|------------------------|----------------------------------------------------------------|
| Tên mẫu chữ ký:    | Mẫu 1                  |                                                                |
| Hiển thị chữ ký:   |                        |                                                                |
| Nhăn               | ◉ Hình ảnh & Thông tin | 🔵 Hình ảnh 🛛 🔿 Thông tin                                       |
| Email              | ALL COLOR              | Naười ký: Têp chứpa thự số ký                                  |
| 📕 Cơ quan          | CHURGTHUCSOC WLOW      | Email: Địa chỉ thư điện từ<br>Cơ quan: Tên đơn vị, tên cơ quan |
| 🗌 Chức vụ          | * Allo altradas mo     | Thời gian ký: 08.10.2015 15:47:22<br>+07:00                    |
| 📕 Thời gian ký     |                        |                                                                |

Bước 2: Thay đổi thông tin cần thiết:

- Tên mẫu
- Chế độ hiển thị chữ ký: Hình ảnh&Thông tin; Hình ảnh; Thông tin
- Định dạng thông tin hiển thị: Nhãn, Email, Cơ quan, Chức vụ, Thời gian

ký;

- Thay đổi ảnh chữ ký
- Đặt làm mặc định

Bước 3: Sau đó click chọn Lưu.

d. Xóa mẫu chữ ký

Bước 1: Chọn mẫu chữ ký từ danh sáchBước 2: Click chọn nút "Xóa mẫu" để thực hiện xóa mẫu chữ ký.

| ết nối mạng Dịch vụ chứng | thực Mẫu chữ ký Cập n                                                                                                    | hật phần mềm                                                |   |
|---------------------------|----------------------------------------------------------------------------------------------------|-------------------------------------------------------------|---|
| Quản lý mẫu chữ ký        | Mẫu 1                                                                                                    |                                                             | - |
| Tên mẫu chữ ký:           | Mẫu 1                                                                                                    |                                                             |   |
| Hiển thị chữ ký:          | ● Hình ảnh & Thông tin                                                                                                    | ◯ Hình ảnh ◯ Thông ti                                       | n |
| 🔲 Nhãn                    |                                                                                                    |                                                             |   |
| 📃 Email                   | att out                                                                                                    | Người ký: Tên chứng thư số ký<br>Sanaily Địa chỉ thự đấn từ |   |
| 📃 Cơ quan                 | CHUNG THUCSOC AUGU                                                                                                    | Cơ quan: Tên đơn vị, tên cơ quan                            |   |
| 🗌 Chức vụ                 | Provide in Acide                                                                                                    | Thời gian kỳ: 08.10.2015 15:47:22<br>+07:00                 |   |
| 📃 Thời gian ký            | North Control of Control of Contr |                                                             |   |

e. Sao lưu cấu hình mẫu chữ ký

Bước 1: Click chọn "Sao lưu" để thực hiện sao lưu lại cấu hình mẫu chữ ký

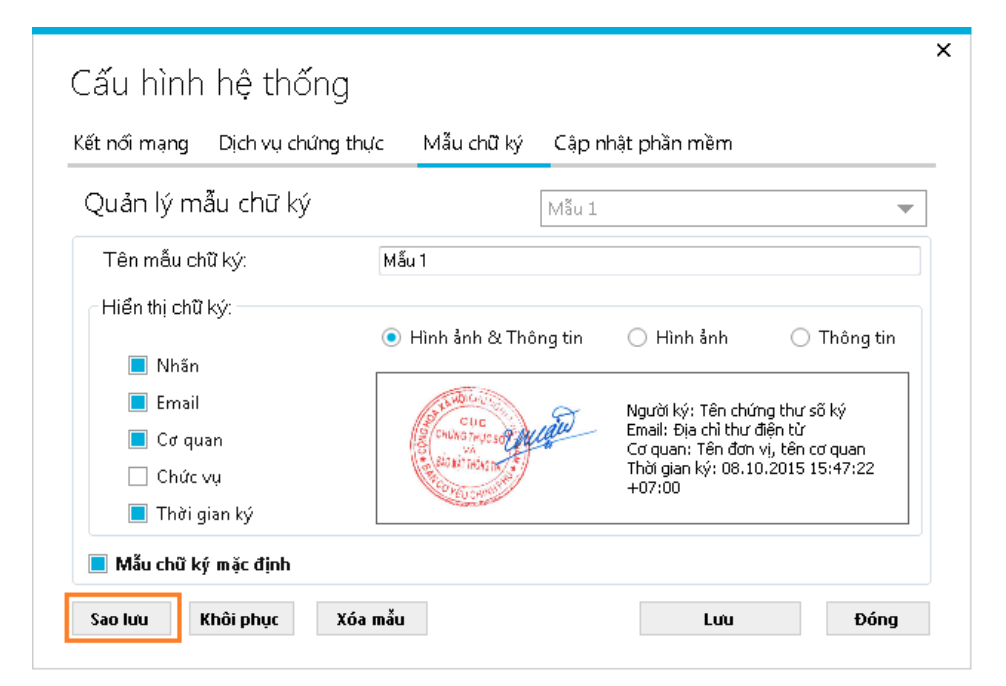

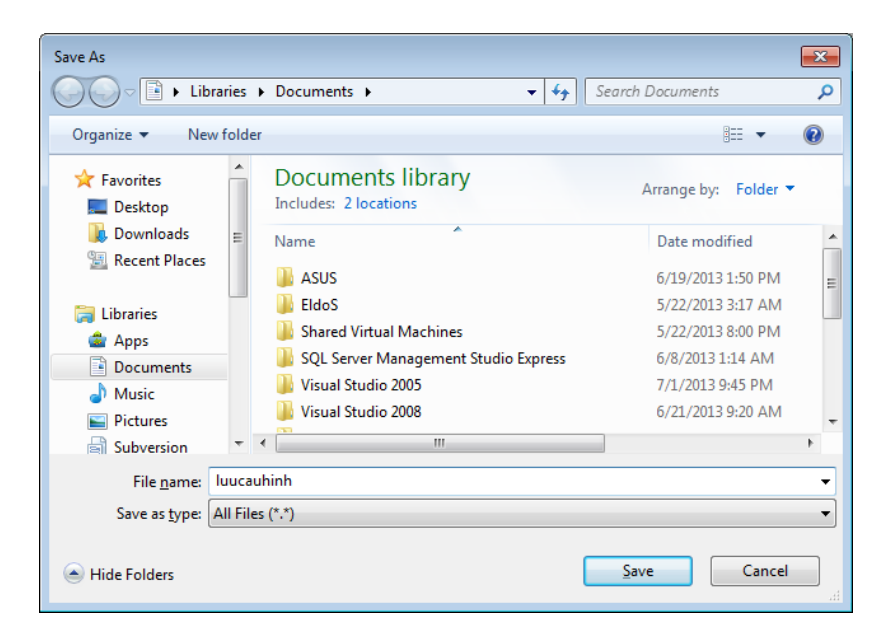

Bước 2: Chọn đường dẫn lưu tệp sao lưu cấu hình

Buróc 3: Click "Save".

| Backup signer profiles       |  |  |
|------------------------------|--|--|
| Quá trình backup thành công. |  |  |
| ОК                           |  |  |

f. Khôi phục cấu hình mẫu chữ ký

Bước 1: Click chọn "Khôi phục"

| t nối mạng Dịch vụ chứng | thực Mẫu chữ ký Cập nh                                                                                                    | nật phần mềm                                    |                     |
|--------------------------|----------------------------------------------------------------------------------------------------|-------------------------------------------------|---------------------|
| )uản lý mẫu chữ ký       | Mãu 1                                                                                                    |                                                 |                     |
| Tên mẫu chữ ký:          | Mẫu 1                                                                                                    |                                                 |                     |
| Hiển thị chữ ký:         |                                                                                                    |                                                 |                     |
| 🔲 Nhấn                   | 💿 Hình ảnh & Thông tin                                                                                                    | 🔘 Hình ảnh                                      | 🔘 Thông tin         |
| Email                    | and a state of the state of the | Na rời kủ Tâp chứpa                             | thự cã kú           |
| 🔲 Cơ quan                | Chura The Us of Alland                                                                                                    | Email: Địa chỉ thư điện<br>Cơ quan: Tên đơn vi. | n tử<br>tên cơ quan |
| 🗌 Chức vụ                | AND MATTHEWE THE                                                                                                    | Thời gian ký: 08.10.2<br>+07:00                 | 015 15:47:22        |
| 📘 Thời gian ký           |                                                                                                    |                                                 |                     |

**Bước 2:** Chọn đường dẫn tệp cấu hình đã lưu. Click chọn nút Open để bắt đầu thực hiện khôi phục cấu hình

| Open                                                                            | :s ► Documents ► Backup 👻   | ← Search Backup ♀                   |
|---------------------------------------------------------------------------------|-----------------------------|-------------------------------------|
| Organize 🔻 New                                                                  | lder                        | ii • 🔟 🔞                            |
| Recent Places                                                                   | Documents library<br>Backup | Arrange by: Folder 🔻                |
| Apps                                                                            | Name                        | Date modified                       |
| Documents                                                                       | luucauhinh                  | 7/4/2013 6:47 AM                    |
| <ul> <li>Music</li> <li>Pictures</li> <li>Subversion</li> <li>Videos</li> </ul> |                             |                                     |
| 👰 Computer<br>🏭 Local Disk (C:)                                                 | •                           | <b>&gt;</b>                         |
| F                                                                               | <u>n</u> ame: luucauhinh    | All Files (*.*)     Open     Cancel |

Bước 3: Click chọn "OK" khi thông báo khôi phục thành công.

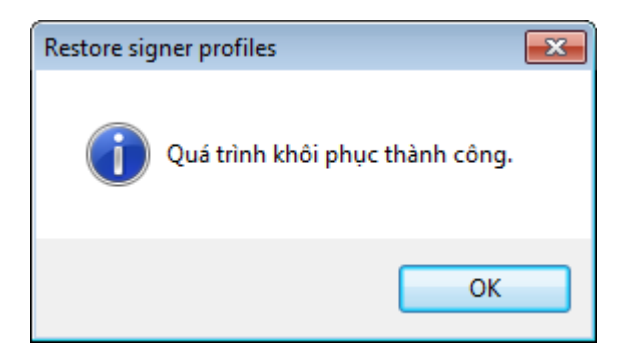

# 3.2. Ký số tài liệu PDF

Bước 1: Mở tệp PDF cần ký.

- Click chọn nút mở tệp trên thành công cụ

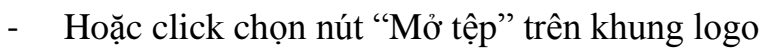

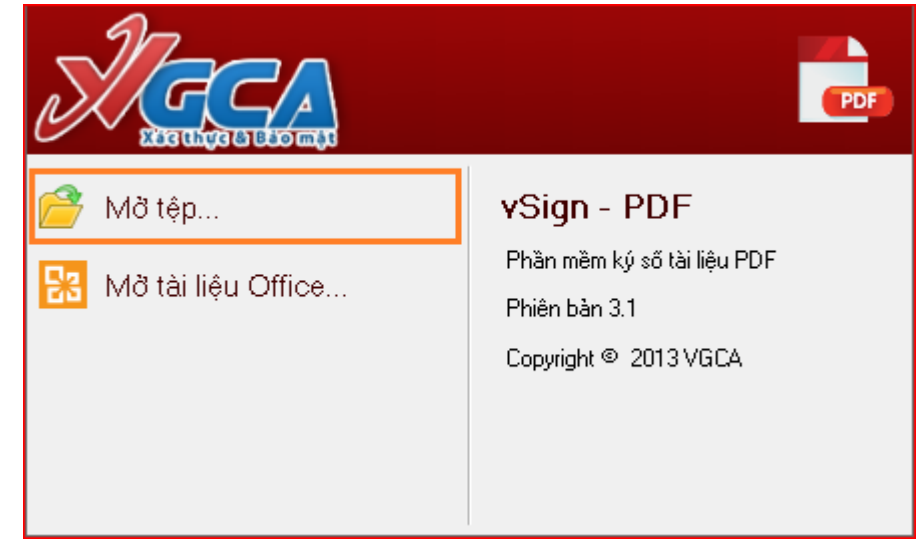

- Hoặc từ menu "Hệ thống" chọn "Mở tệp":

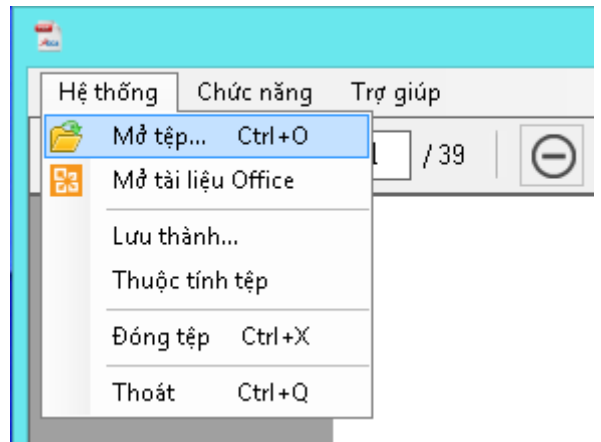

Hoặc kéo thả tệp từ ngoài vào trong phần mềm.
Bước 2: Trên thanh công cụ, chọn "Ký số"

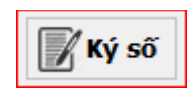

**Bước 3:** Trên khung hiện thị nội dung tài liệu, di chuyển con trỏ đến vị trí cần ký, giữa và kéo nút trái chuột để chọn vị trí chữ ký:

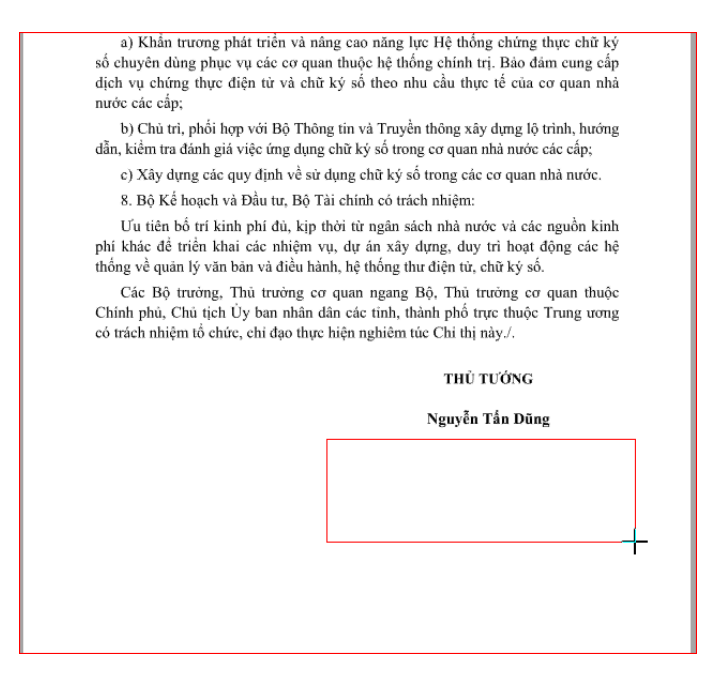

Bước 4: Trên cửa sổ "Ký số tài liệu", người dùng chọn chứng thư số để ký

- Chương trình sẽ tự động kiểm tra chứng thư số theo cấu hình đã thiết lập.

số:

| Ø | Ký số tài liệu                                                                                                    | ×  |  |  |
|---|----------------------------------------------------------------------------------------------------|----|--|--|
| 1 | Thông tin người ký:                                                                                                    |    |  |  |
|   | Phạm Công Thào <pcthao@bcy.gov.vn> 🗸 🗸</pcthao@bcy.gov.vn>                                                                                                    |    |  |  |
|   | Thông tin chũng thủ số<br>Chủ sở hữu: Phạm Công Thào <pcthao@bcy.gov.vn> <u>Chi tiết</u><br/>Cở quan cấp phát: Co quan chung thục sọ Chinh phụ</pcthao@bcy.gov.vn>           |    |  |  |
|   | Thời gian hiệu lực: Từ 25/12/2014 đến 24/12/2019<br>Tình trạng: Chũng thủ số hợp lệ                                                                                          |    |  |  |
|   | Hiển thị chữ ký mau 1 🗸                                                                                                    |    |  |  |
|   | Người ký: Phạm Công Thảo<br>Email: pcthao@bcy.gov.vn<br>Cơ quan: Cục Chứng thực số và Bảo mật<br>Thông tin, Ban Cơ yếu Chính phủ<br>Thời gian ký: 13.04.2016 09:36:09 +07:00 |    |  |  |
|   | Đường dẫn tệp đã được ký số                                                                                                    |    |  |  |
|   | C:\Users\thaopc\Desktop\test2\Danh gia san pham                                                                                                    | ]  |  |  |
|   | 📝 Ký số 🍎 Đói                                                                                                    | ng |  |  |
| 0 | K                                                                                                    | :  |  |  |

- Nếu chứng thư số hợp lệ người dùng mới có thể tiếp tục thực hiện ký số;

Người dùng chọn mẫu hiển thị chữ ký theo danh sách đã cấu hình trước;
 Bước 5: Thay đổi đường dẫn lưu tệp ký số nếu cần thiết:

| 🛿 Ký số tài liệu 📉 🔀                                                                                                    |  |  |  |  |
|----------------------------------------------------------------------------------------------------|--|--|--|--|
| Thông tin người ký:                                                                                                    |  |  |  |  |
| Phạm Công Thảo <thaopc@ca.gov.vn> 🔹 🗸</thaopc@ca.gov.vn>                                                                                                    |  |  |  |  |
| Thông tin chứng thủ số       Chủ sở hữu: Phạm Công Thảo⊲thaopc@ca.gov.vn>       Chi tiết         Cơ quan cấp phát: Co quan chung thục so Chinh phụ       Thời gian hiệu lực: Từ 17/07/2014 đến 16/07/2019         Tình trạng: Chứng thủ số hợp lệ |  |  |  |  |
| Hiển thị chữ ký<br>Mẫu 1 💌                                                                                                    |  |  |  |  |
| Người ký: Phạm Công Thảo<br>Email: thaopc@ca.gov.vn<br>Cơ quan: Cục Chứng thực số và Bảo mật<br>Thông tin, Ban Cơ yếu Chính phủ<br>Thời gian ký: 09.04.2015 11:54:47 +07:00                                                                       |  |  |  |  |
| Đường dân tệp đã được ký số                                                                                                    |  |  |  |  |
| C:\Users\thaopc\Desktop\353TB-HVMM.signed.pdf                                                                                                    |  |  |  |  |
| 📝 Ký số 🎒 Đóng                                                                                                    |  |  |  |  |
| Sẵn sàng                                                                                                    |  |  |  |  |

**Bước 6:** Click chọn "Ký số" để thực hiện ký số tài liệu, và nhập mật khẩu đăng nhập thiết bị GCA-01:

| S                   | Đăng nhập token                                                                                                    |  |  |
|---------------------|----------------------------------------------------------------------------------------------------|--|--|
| Ядсл                | CHƯƠNG TRÌNH QUẢN LÝ GCA-01<br>CHƯƠNG TRÌNH QUẢN LÝ GCA-01<br>CHƯƠNG TRÌNH QUẢN LÝ GCA-01<br>CHƯƠNG TRÌNH QUẢN LÝ GCA-01 |  |  |
| Nhập Mật khẩu của l | oken.                                                                                                    |  |  |
| Tên token:          | eToken                                                                                                    |  |  |
| Mật khẩu của token: | •••••                                                                                                    |  |  |
|                     | Ngôn ngữ hiện tại: EN                                                                                                    |  |  |
|                     | OK Cancel                                                                                                    |  |  |

Bước 7: Sau khi ký số, tệp ký số sẽ được mở lên:

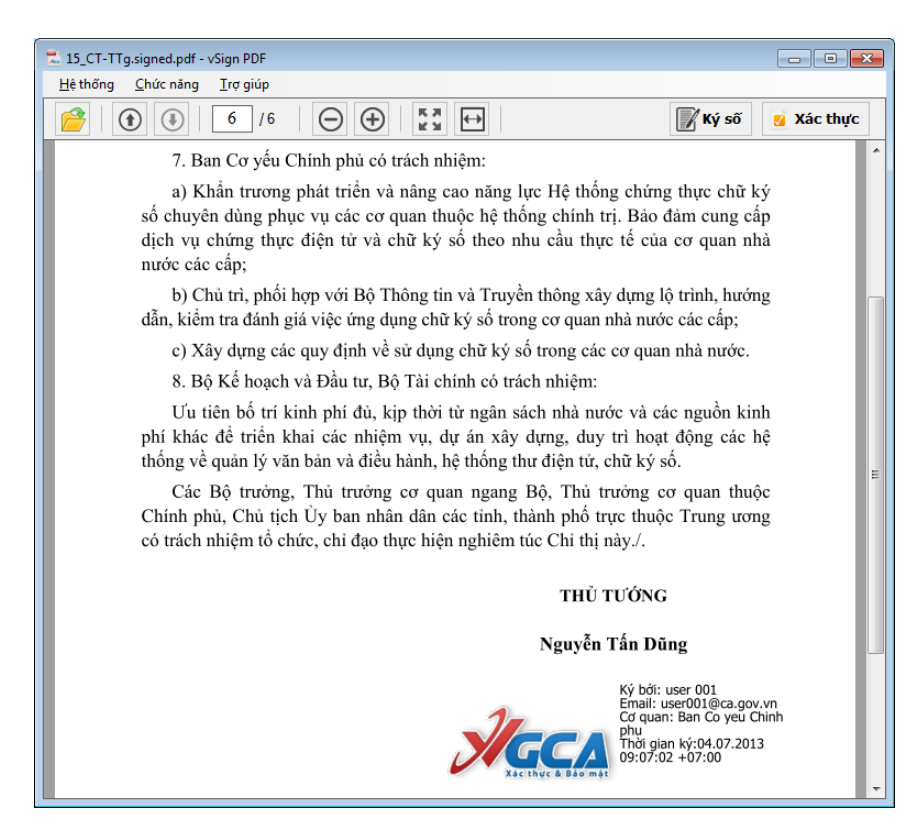

#### 3.3. Xác thực chữ ký trên tài liệu PDF

**Bước 1:** Mở tệp PDF cần xác thực chữ ký bằng phần mềm vSign PDF. Thực hiện như phần ký số.

Bước 2: Xác thực từng chữ ký trên tài liệu.

- Di chuyển đến trang có chữ ký

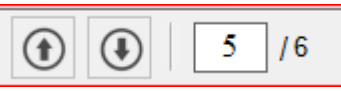

- Tìm đến vị trí chữ ký và click chuột vào hình ảnh chữ ký

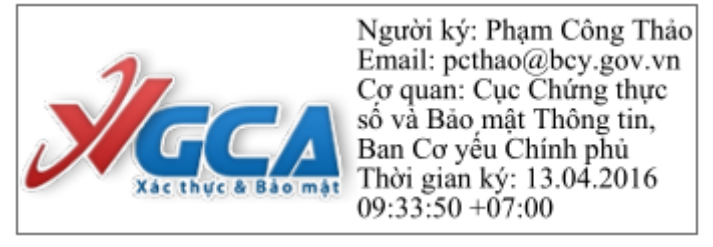

- Quá trình xác thực sẽ được thực hiện tự động, và kết quả xác thực thành công sẽ hiển thị như sau:

| Xác thực chữ ký (Signature1)                                              | × |
|---------------------------------------------------------------------------|---|
| Thông tin chữ ký<br>Chữ ký hợp lệ!                                        |   |
| Thời gian ký: 13/04/2016 09:33:50 +07:00                                  |   |
| Được ký bởi: <u>Pham Công Thào<pethao@bey.gov.vn></pethao@bey.gov.vn></u> |   |
| Chi tiết xác thực                                                         |   |
| 🖌 Tài liệu chủa bị thay đổi.                                              |   |
| Chûng thủ số ký hợp lệ.                                                   |   |
| Dấu thời gian trên chũ ký hợp lệ.                                         |   |
| Thời gian kiểm tra: 13/04/2016 09:34:08 +07:00                            |   |
| Thông tin dấu thời gian                                                   |   |
| Dấu thời gian: 13/04/2016 09:34:08 +07:00                                 |   |
| Chûng thủ số máy chủ cấp dấu thời gian:                                   |   |
| <u>Máy chủ cấp dấu thời gian</u>                                          |   |
| Đóng                                                                      |   |

Bước 3: Xác thực tất cả chữ ký trên tài liệu.

- Click chọn nút "Xác thực" trên thanh công cụ của phần mềm

💋 Xác thực

- Quá trình xác thực bắt đầu, khung hiển thị danh sách chữ ký sẽ hiện ra bên trái của giao diện chương trình, với thông tin chi tiết của tất cả các chữ ký trên văn bản.

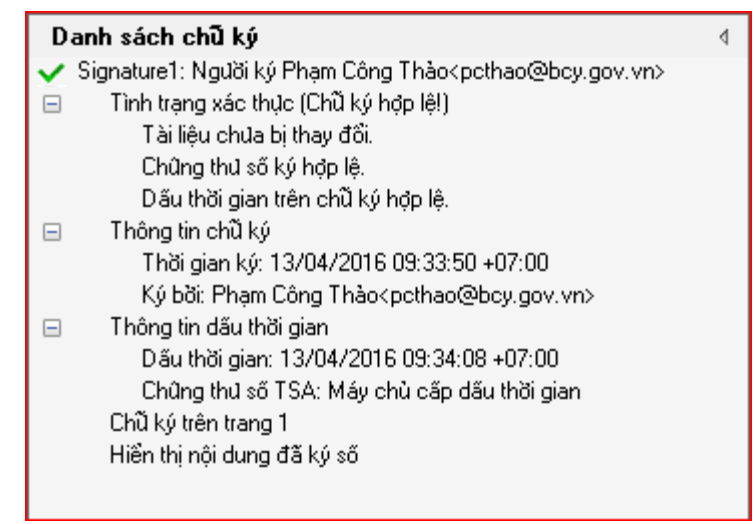

#### 3.4. Hướng dẫn chuyển đổi định dạng tệp Microsoft Office sang PDF

Ngoài các tính năng ký số, xác thực chữ ký trên các tài liệu PDF thì phần mềm vSignPDF còn cung cấp cho người dùng khả năng chuyển đổi các tệp Microsoft Office (Word, Excel, PowerPoint) sang định dạng PDF trước khi ký số. Các định dạng tài liệu Office có thể thực hiện chuyển đổi bảo gồm: .doc, .docx, .xls, .xlsx, .ppt, .pptx. Để thực hiện việc chuyển đổi trên, có 2 cách thực hiện như sau:

Cách 1: Trên Menu "Hệ thống", chọn "Mở tài liệu Office":

| 2      |                        |
|--------|------------------------|
| Hệ thờ | šng Chức năng Trợ giúp |
| N 19   | Að tệp Ctrl+O          |
| - 🔡 N  | /lở tài liệu Office    |
| L      | ưu thành               |
| Т      | huộc tính tệp          |
| £      | )óng tệp Ctrl +X       |
| Т      | hoát Ctrl+Q            |

Chương trình sẽ yêu cầu chọn đường dẫn tài liệu Office:

| *                 | Open                                                              | ×        |
|-------------------|-------------------------------------------------------------------|----------|
| € ⇒ - ↑ 퉫         | → This PC → Desktop → demo v C Search demo                        | Q,       |
| Organise 👻 New    | folder 🛚 🕮 🔻 🗍                                                    |          |
|                   | Name     Date modified     Type                                   |          |
| n This PC         | 🕎 05.2011.QH13.doc 28/03/2012 9:35 SA Microsoft                   | t Office |
| 📜 Desktop         |                                                                   |          |
| 📗 Documents       |                                                                   |          |
| 🛼 Downloads       |                                                                   |          |
| 🜗 Music           |                                                                   |          |
| 📔 Pictures        |                                                                   |          |
| 📴 Videos          |                                                                   |          |
| 📥 Local Disk (C:) | v <                                                               | >        |
|                   | ile <u>n</u> ame: 05.2011.QH13.doc V MS Office Files (*.doc, *.do | cx, * 👻  |
|                   | <u>O</u> pen Car                                                  | nceli    |

Sau khi chọn đường dẫn tài liệu Office và bấm "Open", chương trình sẽ tự động chuyển đổi sang PDF và hiển thỉ trên giao diện phần mềm như sau:

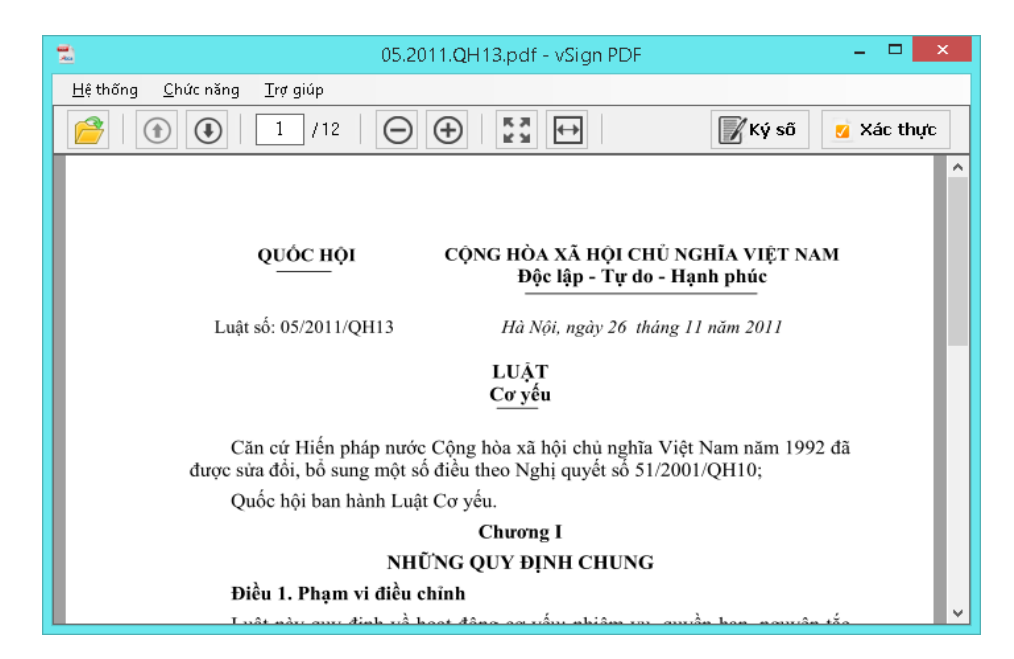

Cách 2: Click chọn "Mở tài liệu Office" trên khung Logo của phần mềm:

| Mờ tệp<br>Mờ tài liệu Office | <b>vSign - PDF</b><br>Phần mềm ký số tài liệu PDF<br>Phiên bản 3.1<br>Copyright © 2013 VGCA |
|------------------------------|---------------------------------------------------------------------------------------------|

Giao diện module chuyển đổi sẽ được hiển thị:

| 🚡 Chuyển đổi tài liệu Word, Excel, PowerPoint san | _ <b>_</b> × |
|---------------------------------------------------|--------------|
|                                                   | PDF          |
| Chọn đường dẫn tệp cần chuyển đối:                |              |
|                                                   | Chọn         |
| Chọn đường dẫn lưu tệp PDF:                       |              |
|                                                   | Chọn         |
|                                                   |              |
| Chuyển đổi                                        | Ðóng         |
|                                                   |              |

Trên đây người dùng chọn đường dẫn tài liệu Office cần chuyển đổi, chọn đường dẫn tệp PDF để lưu, sau đó click chọn "Chuyển đổi...":

| 🚡 Chuyển đổi tài liệu Word, Excel, PowerPoint san | – 🗆 🗙 |
|---------------------------------------------------|-------|
|                                                   | PDF   |
| Chọn đường dẫn tệp cần chuyển đồi:                |       |
| C:\Users\thaopc\Desktop\demo\05.2011.QH13.doc     | Chọn  |
| Chọn đường dẫn lựu tệp PDF:                       |       |
| C:\Users\thaopc\Desktop\demo\05.2011.QH13.pdf     | Chọn  |
| Chuyển đối                                        | Đóng  |

Sau khi chuyển đổi xong, tệp PDF cũng sẽ được hiển thị trên giao diện phần mêm:

| 🐔 05.2011.QH13.pdf - vSign PDF                                                                                                    | - 🗆 🗙                                 |
|----------------------------------------------------------------------------------------------------|---------------------------------------|
| <u>H</u> ệ thống <u>C</u> hức năng <u>T</u> rợ giúp                                                                                       |                                       |
|                                                                                                    | 🛛 Xác thực                            |
|                                                                                                    | ^                                     |
|                                                                                                    |                                       |
| QUỐC HỘI CỘNG HÒA XÃ HỘI CHỦ NGHĨA VIỆT NAM                                                                                               |                                       |
| Độc lập - Tự do - Hạnh phúc                                                                                                    |                                       |
| Luật số: 05/2011/QH13 Hà Nội, ngày 26 tháng 11 năm 2011                                                                                   |                                       |
| LUĂT                                                                                                    |                                       |
| Cơ yếu                                                                                                    |                                       |
| Căn cứ Hiến pháp nước Cộng hòa xã hội chủ nghĩa Việt Nam năm 1992 đ<br>được sửa đổi, bổ sung một số điều theo Nghị quyết số 51/2001/QH10; | ã                                     |
| Quốc hội ban hành Luật Cơ yếu.                                                                                                    |                                       |
| Chương I                                                                                                    |                                       |
| NHỮNG QUY ĐỊNH CHUNG                                                                                                    |                                       |
| Điều 1. Phạm vi điều chỉnh                                                                                                    |                                       |
| I viêt nêre over định viề hoạt động gọi riểng nhiệm ray guyiển họn nguyiên tắ                                                             | · · · · · · · · · · · · · · · · · · · |

#### 4. Thông tin liên hệ

Mọi thông tin trao đổi, ý kiến đóng góp cho chương trình xin gửi về Cục Chứng thực số và Bảo mật thông tin - Ban Cơ yếu Chính phủ:

Địa chỉ: Số 23, Ngụy Như Kon Tum, Thanh Xuân, Hà Nội

Điện thoại/Fax: 04.37738668

Địa chỉ thư điện tử: <u>ca@bcy.gov.vn</u>

Website: <u>http://ca.gov.vn</u>